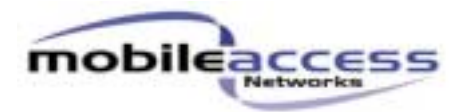

# ATP for MA2000 Cabinet/mini-ENC RF Tests

### **Proprietary Information**

The information contained in this document is the sole property of MobileAccess. The Disclosure of this information does not constitute the release of any proprietary rights therein. Permission to reproduce this information or parts disclosed here in must be obtained in writing from MobileAccess.

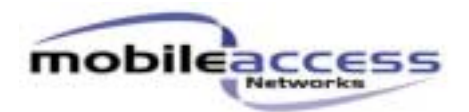

| Approvals: | Name:              | Signature: | Date:    |
|------------|--------------------|------------|----------|
| Prepared   | Maxim Knyazhishcha |            | 29.03.06 |
| Checked    | Yaniv Avhar        |            |          |
| Approved   | Yossi Gil          |            |          |
| Q.A.       | Shlomo Cohen       |            |          |

| Description:    | Rev.: | ECO:    | Name:    | Signature: | Date:    |
|-----------------|-------|---------|----------|------------|----------|
| New Doc Release | A00   | Cxxxxxx | Maxim K. |            | 29.03.06 |
|                 |       |         |          |            |          |
|                 |       |         |          |            |          |

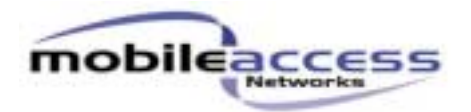

### Contents

| 1.  | Scope                                       | 2  |
|-----|---------------------------------------------|----|
| 2.  | Required Equipment                          | 2  |
| 3.  | Optical Power and PDI Testing Process       | 3  |
| 4.  | Downlink Mean Gain & Ripple Testing Process | 8  |
| 5.  | Downlink IMD3 Testing Process               | 9  |
| 6.  | Uplink Mean Gain & Ripple Testing Process   | 11 |
| 7.  | Uplink IIP3 Testing Process                 | 12 |
| 8.  | Uplink Noise Figure Testing Process         | 14 |
| 9.  | Uplink Return Loss Testing Process          | 15 |
| 10. | Downlink Port Unbalance Testing Process     | 17 |
| 11. | Interference Testing Process                | 18 |
| 12. | Downlink Power Detector Testing Process     | 21 |
|     |                                             |    |

### 1. Scope

This document describes the ATP (Acceptance Test Procedure) for testing processes for the:

- MA2000 Cabinet AC/DC
- MA2000 mini-ENC.

Note: From now on "Cabinet" in ATP refers to MA2000 Cabinet AC/DC and MA2000 mini-ENC.

### 2. Required Equipment

- 2.1. Network Analyzer
- 2.2. 2 x Network Analyzer RF cable up to 2.5GHz
- 2.3. Spectrum Analyzer
- 2.4. BU Standard
- 2.5. Fiber Optics cable pair
- 2.6. RF Combiner up to 2.5GHz
- 2.7. 4 x RF cable up to 2.5GHz
- 2.8. Stand Alone LNA Preamplifier up to 2.5GHz
- 2.9. Optical Power Meter

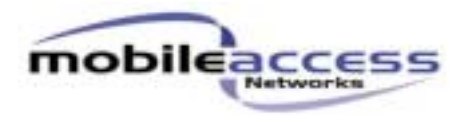

# **3. Optical Power and PDI Testing Process**

- 3.1. Read the laser threshold current (Ith [mA]) and laser slope efficiency (SE [mW/mA]) from the laser data sheet.
- 3.2. Calculate the tolerance of the optical power by the following formulas:
  Pout [mW] = SE\*Ith
  Pout [dBm] = 10\*log (Pout [mW] / 1mW)

#### Pout\_min [dBm] = Pout [dBm] - 1dB Pout\_max [dBm] = Pout [dBm] + 1dB

- 3.3. Record Pout\_min and Pout\_max as optical limits to the ATR.
- 3.4. Connect Optical Power testing setup according to Figure 3.1.

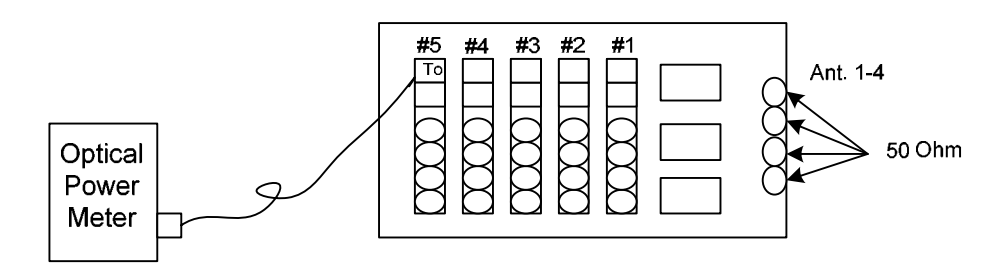

**Figure 3.1 Optical Power Setup** 

- 3.5. Record result to the ATR.
- 3.6. Repeat steps 3.1-3.5 for the rest RHU's.
- 3.7. Connect PDI testing setup 1 according to Figure 3.2.

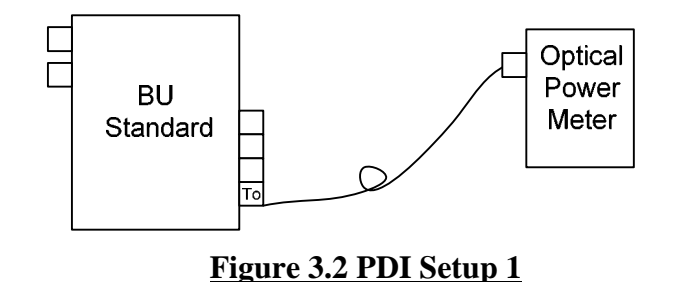

- 3.8. Measure the optical output power of the BU Standard.
- 3.9. Select the appropriate PDI limits from Table 3.1.

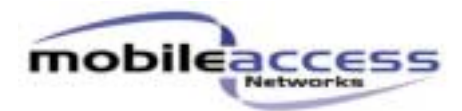

| Power in | PDI<br>T  | Monitor<br>able |
|----------|-----------|-----------------|
| [dBm]    | Low Limit | High Limit      |
| -9       | 14        | 39              |
| -8.9     | 15        | 39              |
| -8.8     | 15        | 39              |
| -8.7     | 16        | 40              |
| -8.6     | 16        | 41              |
| -8.5     | 16        | 42              |
| -8.4     | 16        | 42              |
| -8.3     | 17        | 43              |
| -8.2     | 17        | 44              |
| -8.1     | 18        | 44              |
| -8       | 18        | 45              |
| -7.9     | 18        | 46              |
| -7.8     | 19        | 47              |
| -7.7     | 20        | 47              |
| -7.6     | 20        | 48              |
| -7.5     | 20        | 49              |
| -7.4     | 20        | 50              |
| -7.3     | 21        | 51              |
| -7.2     | 21        | 52              |
| -7.1     | 22        | 53              |
| -7       | 22        | 54              |
| -6.9     | 22        | 55              |
| -6.8     | 24        | 56              |
| -6.7     | 25        | 57              |
| -6.6     | 25        | 57              |
| -6.5     | 26        | 59              |
| -6.4     | 26        | 61              |
| -6.3     | 26        | 61              |
| -6.2     | 27        | 62              |
| -6.1     | 28        | 63              |
| -6       | 29        | 64              |
| -5.9     | 30        | 66              |
| -5.8     | 30        | 67              |
| -5.7     | 31        | 68              |
| -5.6     | 32        | 69              |
| -5.5     | 32        | 71              |
| -5.4     | 34        | 71              |
| -5.3     | 34        | 74              |
| -5.2     | 35        | 75              |
| -5.1     | 36        | 75              |

Doc No: APXXXXX Rev A00

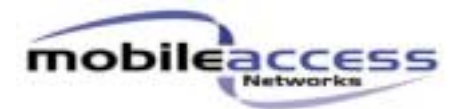

| -5   | 37  | 77  |
|------|-----|-----|
| -4.9 | 37  | 79  |
| -4.8 | 38  | 81  |
| -4.7 | 38  | 83  |
| -4.6 | 39  | 84  |
| -4.5 | 41  | 85  |
| -4.4 | 42  | 88  |
| -4.3 | 42  | 88  |
| -4.2 | 44  | 90  |
| -4.1 | 45  | 92  |
| -4   | 45  | 94  |
| -3.9 | 47  | 97  |
| -3.8 | 48  | 98  |
| -3.7 | 49  | 100 |
| -3.6 | 50  | 102 |
| -3.5 | 51  | 104 |
| -3.4 | 52  | 106 |
| -3.3 | 53  | 109 |
| -3.2 | 55  | 111 |
| -3.1 | 56  | 116 |
| -3   | 57  | 117 |
| -2.9 | 59  | 118 |
| -2.8 | 61  | 120 |
| -2.7 | 61  | 122 |
| -2.6 | 63  | 124 |
| -2.5 | 64  | 126 |
| -2.4 | 66  | 129 |
| -2.3 | 68  | 131 |
| -2.2 | 68  | 133 |
| -2.1 | 71  | 136 |
| -2   | 72  | 139 |
| -1.9 | 73  | 142 |
| -1.8 | 76  | 144 |
| -1.7 | 78  | 147 |
| -1.6 | 79  | 150 |
| -1.5 | 80  | 153 |
| -1.4 | 83  | 158 |
| -1.3 | 85  | 159 |
| -1.2 | 87  | 162 |
| -1.1 | 88  | 165 |
| -1   | 89  | 168 |
| -0.9 | 91  | 172 |
| -0.8 | 95  | 175 |
| -0.7 | 98  | 179 |
| -0.6 | 100 | 182 |
| -0.5 | 102 | 186 |
| -0.4 | 105 | 190 |
| -0.3 | 107 | 193 |
| -0.2 | 111 | 197 |

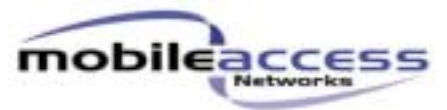

| -0.1 | 114 | 202 |
|------|-----|-----|
| 0    | 116 | 206 |

### Table 3.1 PDI Monitor Limits

- 3.10. Record limits to the ATR.
- 3.11. Connect PDI testing setup 2 according to Figure 3.3.

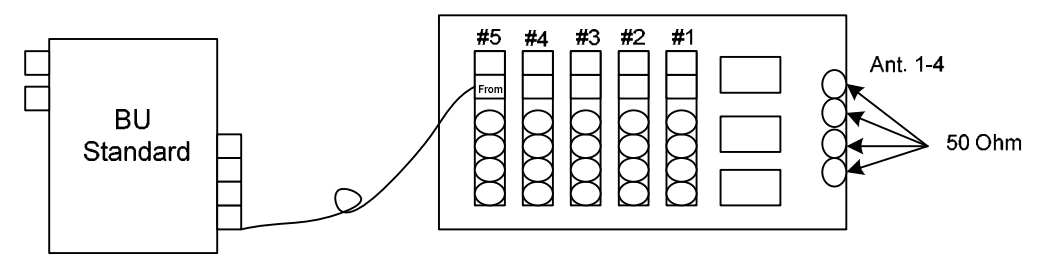

#### Figure 3.3 PDI Setup 2

- 3.12. Run the RHU GUI and read PDI Monitor value.
- 3.13. Record result to the ATR.
- 3.14. Remove optical fiber from the PD connector.
- 3.15. Read PDI Monitor value.
- 3.16. Record result to the ATR.
- 3.17. Repeat steps 3.1-3.16 for other RHU's.

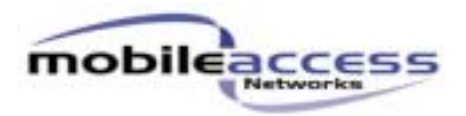

# 4. Downlink Mean Gain & Ripple Testing Process

4.1. Calibrate Network Analyzer according to Table 4.1, based on the relevant band, S21 measurement.

| Setup | Application     | Measure | Source | Start | Stop  | MKR  | MKR  | Sweep | Scale/ |
|-------|-----------------|---------|--------|-------|-------|------|------|-------|--------|
|       |                 |         | Power  | Freq. | Freq. | 1    | 2    | Time  | Div    |
| 1     | Downlink Cell   | S21     | -35    | 750   | 1000  | 869  | 894  | Auto  | 2 dB   |
| 1     | Low Band        |         | dBm    | MHz   | MHz   | MHz  | MHz  |       | 2 UD   |
| 2     | Downlink GSM    | S21     | -35    | 750   | 1000  | 935  | 960  | Auto  | J 4D   |
| 2     | Low Band        |         | dBm    | MHz   | MHz   | MHz  | MHz  |       | 2 ub   |
| 2     | Downlink SMR    | S21     | -35    | 750   | 1000  | 929  | 941  | Auto  | 1 dD   |
| 3     | Low Band        |         | dBm    | MHz   | MHz   | MHz  | MHz  |       | 2 ub   |
| 4     | Downlink iDEN   | S21     | -35    | 750   | 1000  | 851  | 869  | Auto  | 1 dD   |
| 4     | Low Band        |         | dBm    | MHz   | MHz   | MHz  | MHz  |       | 2 UD   |
| 5     | Downlink Orange | S21     | -35    | 750   | 1000  | 947  | 960  | Auto  | a db   |
| 3     | Low Band        |         | dBm    | MHz   | MHz   | MHz  | MHz  |       | 2 ub   |
| 6     | Downlink DCS    | S21     | -35    | 1700  | 2000  | 1805 | 1880 | Auto  | 0 dD   |
| 0     | High Band       |         | dBm    | MHz   | MHz   | MHz  | MHz  |       | 2 UD   |
| 7     | Downlink PCS    | S21     | -35    | 1700  | 2000  | 1930 | 1990 | Auto  | 1 dD   |
| /     | High Band       |         | dBm    | MHz   | MHz   | MHz  | MHz  |       | 2 ub   |
| 0     | Downlink UMTS   | S21     | -35    | 1700  | 2000  | 2110 | 2170 | Auto  | 2 dD   |
| 0     | High Band       |         | dBm    | MHz   | MHz   | MHz  | MHz  |       | 2 UD   |

### Table 4.1 Network Analyzer DL Mean Gain & Ripple Setup

4.2. Connect Network Analyzer to the relevant Cabinet Antenna port, DL BU port and BU to the relevant RHU in the Cabinet, as shown at Figure 3.1.

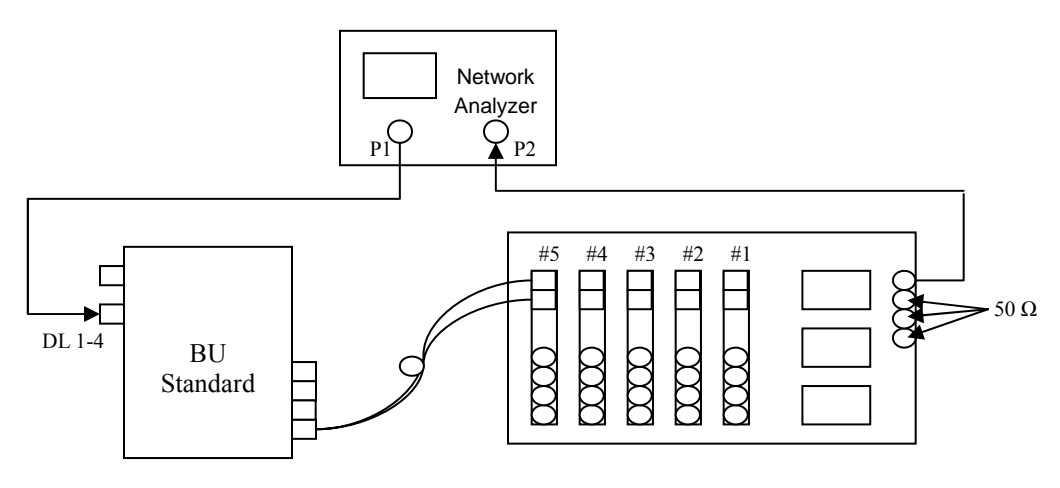

Figure 4.1 DL Mean Gain & Ripple Setup

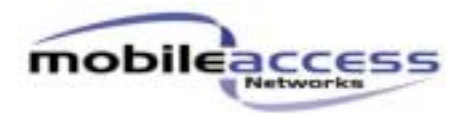

4.3. Measure the Mean Gain & Ripple between MKR1 to

MKR2.

- 4.4. Record results to the ATR.
- 4.5. Repeat steps 4.1-4.4 for rest Antennas/RHU/relevant bands.

# 5. Downlink IMD3 Testing Process

5.1. Set Spectrum Analyzer according to Table 5.1, based on the relevant band, DL IMD3 measurement.

| Setup | Application                 | Center Freq. | Span  | Reference<br>Level | RBW<br>Hz | VBW<br>Hz | Attn.<br>dB |
|-------|-----------------------------|--------------|-------|--------------------|-----------|-----------|-------------|
| 1     | Downlink Cell<br>Low Band   | 881.5MHz     | 10MHz | 10dBm              | 3kHz      | Auto      | Auto        |
| 2     | Downlink GSM<br>Low Band    | 947.5MHz     | 10MHz | 10dBm              | 3kHz      | Auto      | Auto        |
| 3     | Downlink SMR<br>Low Band    | 935MHz       | 10MHz | 10dBm              | 3kHz      | Auto      | Auto        |
| 4     | Downlink iDEN<br>Low Band   | 860MHz       | 10MHz | 10dBm              | 3kHz      | Auto      | Auto        |
| 5     | Downlink Orange<br>Low Band | 953.5MHz     | 10MHz | 10dBm              | 3kHz      | Auto      | Auto        |
| 6     | Downlink DCS<br>High Band   | 1842.5MHz    | 10MHz | 10dBm              | 3kHz      | Auto      | Auto        |
| 7     | Downlink PCS<br>High Band   | 1960MHz      | 10MHz | 10dBm              | 3kHz      | Auto      | Auto        |
| 8     | Downlink UMTS<br>High Band  | 2140MHz      | 10MHz | 10dBm              | 3kHz      | Auto      | Auto        |

### Table 5.1 Spectrum Analyzer DL IMD3 Setup

5.2. Connect Spectrum Analyzer to the relevant Cabinet Antenna port, BU to the relevant RHU in the cabinet and Signal Generators to the DL port in the BU (via RF Combiner), as shown at Figure 5.1.

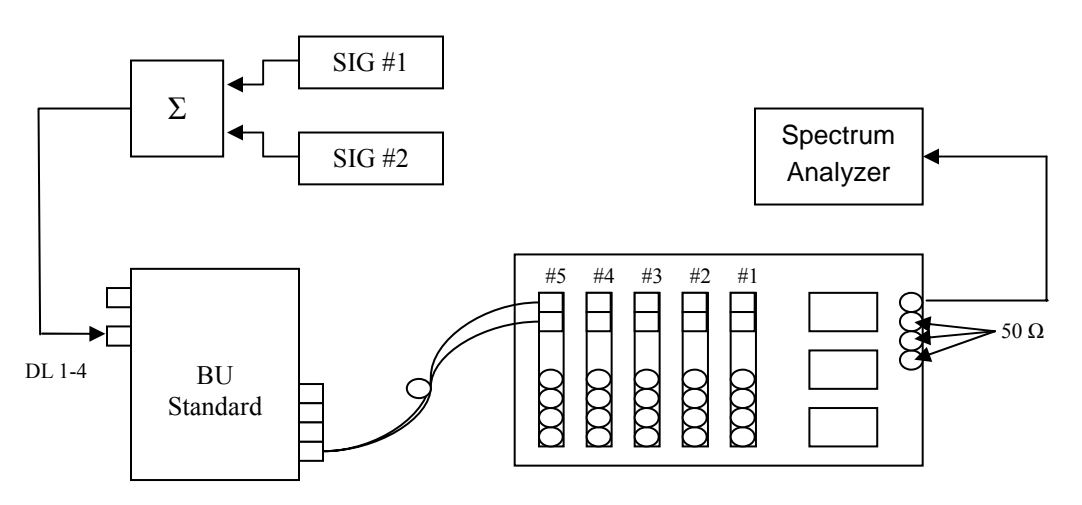

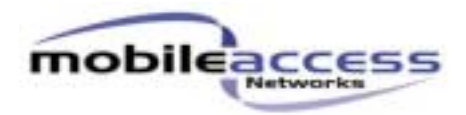

### Figure 5.1 DL IMD3 Setup

- 5.3. Set Signal Generator #1 to Center Freq.-1MHz and Signal Generator #2 to Center Freq. +1MHz, based on the relevant band, see Table 5.1, with amplitude -10dBm per tone after combiner (P<sub>in</sub> [dBm]).
- 5.4. Verify Spectrum Analyzer isn't saturated.
- 5.5. Measure the worst IMD3 by the following formula. (Freq. low IMD3 = 2\*f1-f2, Freq. high IMD3 = 2\*f2-f1).
- 5.6. Record results to the ATR.
- 5.7. Repeat steps 5.1-5.6 for rest Antennas/RHU/relevant bands.

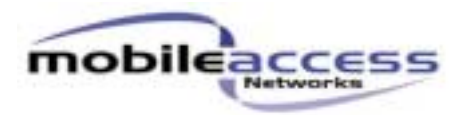

# 6. Uplink Mean Gain & Ripple Testing Process

6.1. Calibrate Network Analyzer according to Table 6.1, based on the relevant band, S12 measurement.

| Setup | Application   | Measure | Source | Start | Stop  | MKR  | MKR  | Sweep | Scale/ |
|-------|---------------|---------|--------|-------|-------|------|------|-------|--------|
|       |               |         | Power  | Freq. | Freq. | 1    | 2    | Time  | Div    |
| 1     | Uplink Cell   | S12     | -35    | 750   | 1000  | 824  | 849  | Auto  | 2 dB   |
| 1     | Low Band      |         | dBm    | MHz   | MHz   | MHz  | MHz  |       | 2 uD   |
| 2     | Uplink GSM    | S12     | -35    | 750   | 1000  | 890  | 915  | Auto  | 2 4D   |
| 2     | Low Band      |         | dBm    | MHz   | MHz   | MHz  | MHz  |       | 2 UD   |
| 2     | Uplink SMR    | S12     | -35    | 750   | 1000  | 896  | 901  | Auto  | 2 4D   |
| 3     | Low Band      |         | dBm    | MHz   | MHz   | MHz  | MHz  |       | 2 UD   |
| 4     | Uplink iDEN   | S12     | -35    | 750   | 1000  | 806  | 824  | Auto  | 2 4D   |
| 4     | Low Band      |         | dBm    | MHz   | MHz   | MHz  | MHz  |       | 2 UD   |
| 5     | Uplink Orange | S12     | -35    | 750   | 1000  | 902  | 915  | Auto  | 2 dD   |
| 3     | Low Band      |         | dBm    | MHz   | MHz   | MHz  | MHz  |       | 2 UD   |
| 6     | Uplink DCS    | S12     | -35    | 1700  | 2000  | 1710 | 1785 | Auto  | 2 4D   |
| 0     | High Band     |         | dBm    | MHz   | MHz   | MHz  | MHz  |       | 2 UD   |
| 7     | Uplink PCS    | S12     | -35    | 1700  | 2000  | 1850 | 1910 | Auto  | 1 dD   |
| /     | High Band     |         | dBm    | MHz   | MHz   | MHz  | MHz  |       | 2 UD   |
| 0     | Uplink UMTS   | S12     | -35    | 1700  | 2000  | 1920 | 1980 | Auto  | 2 dD   |
| 0     | High Band     |         | dBm    | MHz   | MHz   | MHz  | MHz  |       | ∠ ud   |

### Table 6.1 Network Analyzer UL Mean Gain & Ripple Setup

6.2. Connect Network Analyzer to the relevant Cabinet Antenna port, UL BU port and BU to the relevant RHU in the cabinet, as shown at Figure 6.1.

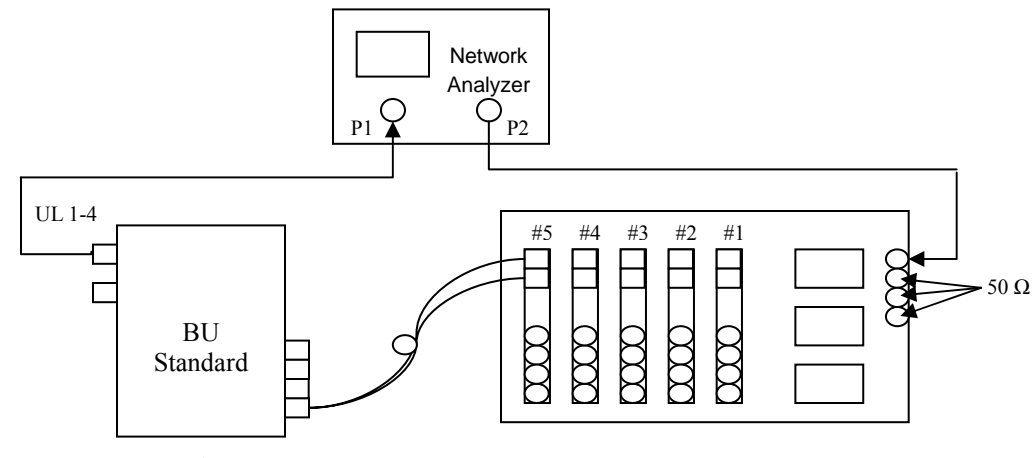

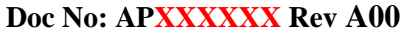

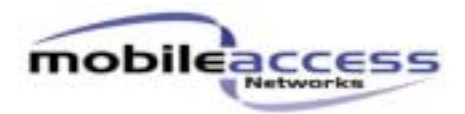

### Figure 6.1 UL Mean Gain & Ripple Setup

- 6.3. Measure the Mean Gain & Ripple between MKR1 to MKR2.
- 6.4. Record results to the ATR.
- 6.5. Repeat steps 6.1-6.4 for rest Antennas/RHU/relevant bands.

### 7. Uplink IIP3 Testing Process

7.1. Set Spectrum Analyzer according to Table 7.1, based on the relevant band, UL IIP3 measurement.

| Setup | Application               | Center Freq. | Span | Reference<br>Level | RBW<br>Hz | VBW<br>Hz | Attn.<br>dB |
|-------|---------------------------|--------------|------|--------------------|-----------|-----------|-------------|
| 1     | Uplink Cell<br>Low Band   | 836.5MHz     | 5MHz | -25dBm             | 3kHz      | Auto      | Auto        |
| 2     | Uplink GSM<br>Low Band    | 902.5MHz     | 5MHz | -25dBm             | 3kHz      | Auto      | Auto        |
| 3     | Uplink SMR<br>Low Band    | 898.5MHz     | 5MHz | -25dBm             | 3kHz      | Auto      | Auto        |
| 4     | Uplink IDEN<br>Low Band   | 815MHz       | 5MHz | -25dBm             | 3kHz      | Auto      | Auto        |
| 5     | Uplink Orange<br>Low Band | 908.5MHz     | 5MHz | -25dBm             | 3kHz      | Auto      | Auto        |
| 6     | Uplink DCS<br>High Band   | 1747.5MHz    | 5MHz | -25dBm             | 3kHz      | Auto      | Auto        |
| 7     | Uplink PCS<br>High Band   | 1880MHz      | 5MHz | -25dBm             | 3kHz      | Auto      | Auto        |
| 8     | Uplink UMTS<br>High Band  | 1950MHz      | 5MHz | -25dBm             | 3kHz      | Auto      | Auto        |

### Table 7.1 Spectrum Analyzer UL IIP3 Setup

7.2. Connect Spectrum Analyzer to the UL BU port, BU to the relevant RHU in the cabinet and Signal Generators to the relevant Cabinet Antenna port, as shown at Figure 7.1.

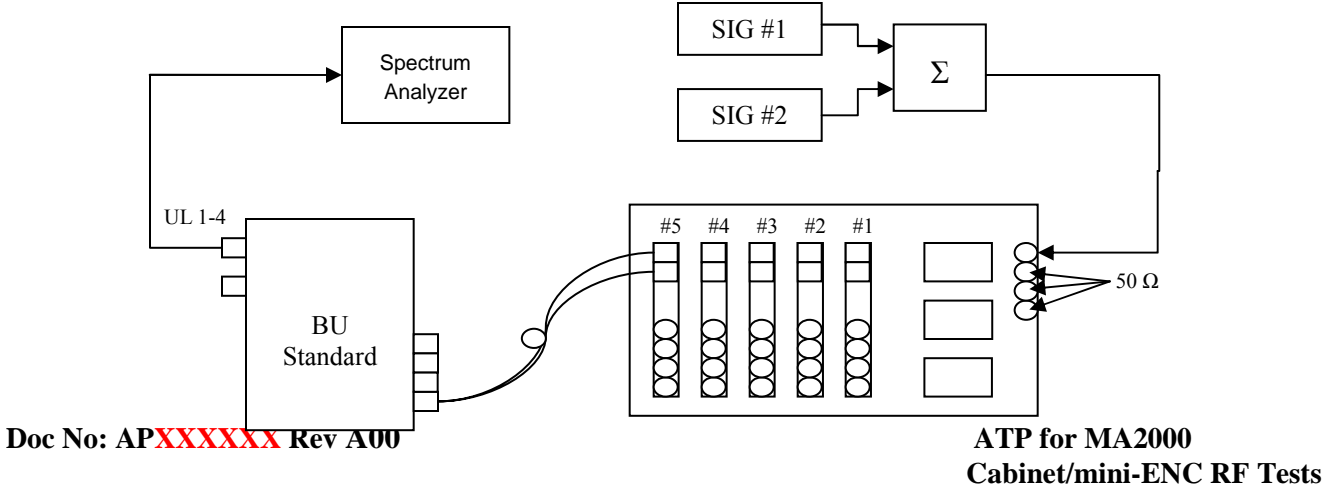

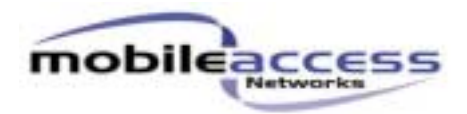

### Figure 7.1 UL IIP3 Setup

- 7.3. Set Signal Generator #1 to Center Freq.-1MHz and Signal Generator #2 to Center Freq. +1MHz, based on the relevant band, see Table 7.1, with amplitude -35dBm per tone after combiner (P<sub>in</sub> [dBm]).
- 7.4. Verify Spectrum Analyzer isn't saturated.
- 7.5. Measure the lower of the signals at the BU output (Pout [dBm]).
- 7.6. Measure the worst IMD3 level (P<sub>IMD3</sub> [dBm]).
- 7.7. Calculate the IIP3 by the following formula: **IIP3** [dBm]= $P_{in}$ +(( $P_{out}$ - $P_{IMD3}$ )/2)
- 7.8. Record results to the ATR.
- 7.9. Repeat steps 7.1-7.8 for rest Antennas/RHU/relevant bands.

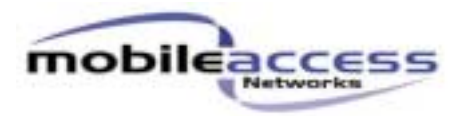

# 8. Uplink Noise Figure Testing Process

8.1. Set Spectrum Analyzer according to Table 8.1, based on the relevant band, UL Noise Figure measurement.

| Setup | Application               | Center<br>Freq. | Span   | Reference<br>Level | RBW<br>Hz | VBW<br>Hz | Attn.<br>dB |
|-------|---------------------------|-----------------|--------|--------------------|-----------|-----------|-------------|
| 1     | Uplink Cell<br>Low Band   | 836.5MHz        | 200kHz | 10dBm              | Auto      | Auto      | Auto        |
| 2     | Uplink GSM<br>Low Band    | 902.5MHz        | 200kHz | 10dBm              | Auto      | Auto      | Auto        |
| 3     | Uplink SMR<br>Low Band    | 898.5MHz        | 200kHz | 10dBm              | Auto      | Auto      | Auto        |
| 4     | Uplink IDEN<br>Low Band   | 815MHz          | 200kHz | 10dBm              | Auto      | Auto      | Auto        |
| 5     | Uplink Orange<br>Low Band | 908.5MHz        | 200kHz | 10dBm              | Auto      | Auto      | Auto        |
| 6     | Uplink DCS<br>High Band   | 1747.5MHz       | 200kHz | 10dBm              | Auto      | Auto      | Auto        |
| 7     | Uplink PCS<br>High Band   | 1880MHz         | 200kHz | 10dBm              | Auto      | Auto      | Auto        |
| 8     | Uplink UMTS<br>High Band  | 1950MHz         | 200kHz | 10dBm              | Auto      | Auto      | Auto        |

### Table 8.1 Spectrum Analyzer UL Noise Figure Setup

8.2. Connect Spectrum Analyzer (via LNA) to the relevant Cabinet Antenna port, BU to the relevant RHU in the cabinet and Signal Generator to the relevant Cabinet Antenna port, as shown at Figure 8.1.

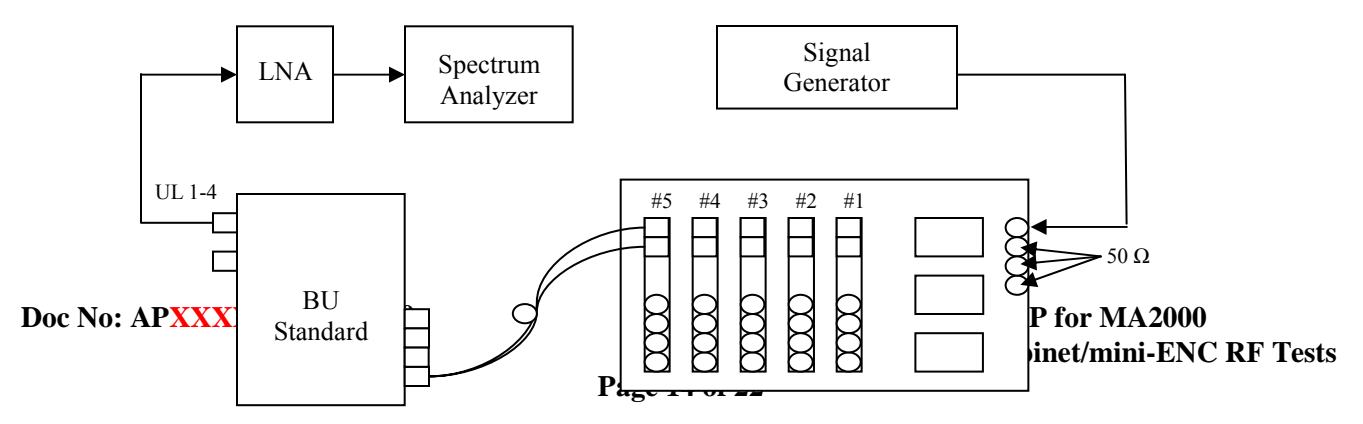

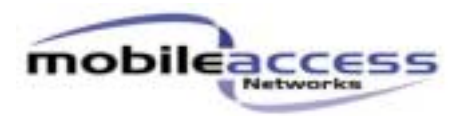

### Figure 8.1 UL Noise Figure Setup

- 8.3. Set Signal Generator to the relevant frequency, see Table 8.1, with amplitude -35dBm (P<sub>in</sub> [dBm]).
- 8.4. Measure the signal level at the LNA output (P<sub>out</sub> [dBm]).
- 8.5. Calculate the Gain by the following formula:  $G [dB]=P_{out}-P_{in}$ .
- 8.6. Turn off the Signal Generator.
- 8.7. Set Spectrum Analyzer to: Marker Noise: On Input Attenuation: 0dB Ref. Level: -75dBm Average: On
- 8.8. Measure Noise Floor [dBm/Hz] at the relevant frequency, see Table 8.1.
- 8.9. Calculate the Noise Figure by the following formula: Noise Figure [dBm/Hz] =174+ (Noise Floor-Gain)
- 8.10. Record the result to the ATR.
- 8.11. Repeat steps 8.1-8.10 for rest Antennas/RHU/relevant bands.

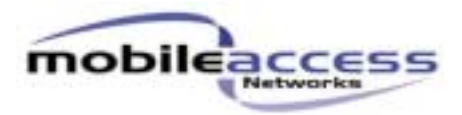

# 9. Uplink Return Loss Testing Process

9.1. Calibrate Network Analyzer according to Table 9.1, based on the relevant band, S22 measurement.

| Setup | Application   | Measure | Source<br>Power | Start<br>Freq. | Stop<br>Freq. | MKR<br>1 | MKR<br>2 | Sweep<br>Time | Scale/<br>Div |
|-------|---------------|---------|-----------------|----------------|---------------|----------|----------|---------------|---------------|
| 1     | Uplink Cell   | S22     | -10             | 750            | 1000          | 824      | 849      | Auto          | 2 dD          |
| 1     | Low Band      |         | dBm             | MHz            | MHz           | MHz      | MHz      |               | 2 UB          |
| 2     | Uplink GSM    | S22     | -10             | 750            | 1000          | 890      | 915      | Auto          | 2 dB          |
| 2     | Low Band      |         | dBm             | MHz            | MHz           | MHz      | MHz      |               | 2 UD          |
| 3     | Uplink SMR    | S22     | -10             | 750            | 1000          | 896      | 901      | Auto          | 2 dB          |
| 3     | Low Band      |         | dBm             | MHz            | MHz           | MHz      | MHz      |               | 2 UD          |
| 1     | Uplink iDEN   | S22     | -10             | 750            | 1000          | 806      | 824      | Auto          | 2 dB          |
| 4     | Low Band      |         | dBm             | MHz            | MHz           | MHz      | MHz      |               | 2 UD          |
| 5     | Uplink Orange | S22     | -10             | 750            | 1000          | 902      | 915      | Auto          | 2 dB          |
| 5     | Low Band      |         | dBm             | MHz            | MHz           | MHz      | MHz      |               | 2 uD          |
| 6     | Uplink DCS    | S22     | -10             | 1700           | 2000          | 1710     | 1785     | Auto          | 2 dD          |
| 0     | High Band     |         | dBm             | MHz            | MHz           | MHz      | MHz      |               | 2 UD          |
| 7     | Uplink PCS    | S22     | -10             | 1700           | 2000          | 1850     | 1910     | Auto          | 2 dD          |
| /     | High Band     |         | dBm             | MHz            | MHz           | MHz      | MHz      |               | 2 UD          |
| Q     | Uplink UMTS   | S22     | -10             | 1700           | 2000          | 1920     | 1980     | Auto          | 2 dB          |
| 0     | High Band     |         | dBm             | MHz            | MHz           | MHz      | MHz      |               | 2 UD          |

### Table 9.1 Network Analyzer UL Return Loss Setup

9.2. Connect Network Analyzer to the relevant Cabinet Antenna port, UL BU port and BU to the relevant RHU in the cabinet, as shown at Figure 9.1.

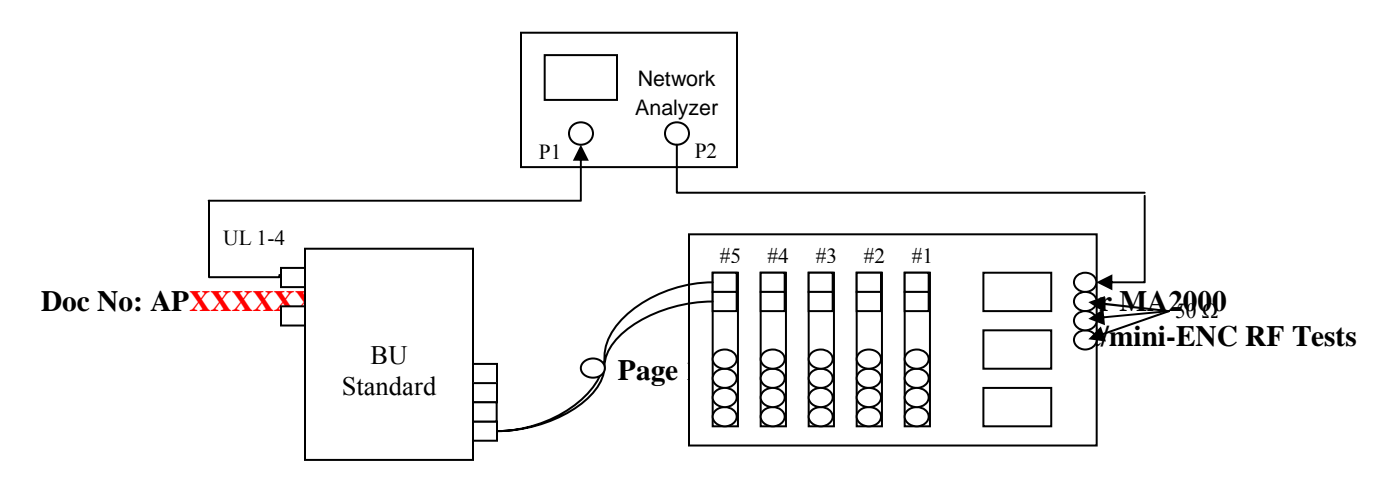

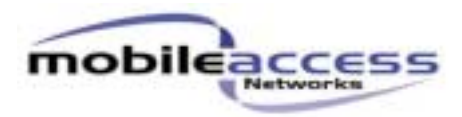

### Figure 9.1 UL Return Loss Setup

- 9.3. Measure the maximum Return Loss between MKR1 to MKR2.
- 9.4. Record results to the ATR.
- 9.5. Repeat steps 9.1-9.4 for rest Antennas/RHU/relevant bands.

### **10. Downlink Port Unbalance Testing Process**

10.1. Calibrate Network Analyzer according to Table 10.1, based on the relevant band, S21 measurement.

| Setup | Application     | Measure | Source | Start | Stop  | MKR  | MKR  | Sweep | Scale/ |  |
|-------|-----------------|---------|--------|-------|-------|------|------|-------|--------|--|
|       |                 |         | Power  | Freq. | Freq. | 1    | 2    | Time  | Div    |  |
| 1     | Downlink Cell   | S21     | -35    | 750   | 1000  | 869  | 894  | Auto  | 2 dB   |  |
|       | Low Band        |         | dBm    | MHz   | MHz   | MHz  | MHz  |       |        |  |
| 2     | Downlink GSM    | S21     | -35    | 750   | 1000  | 935  | 960  | Auto  | 2 dB   |  |
| Z     | Low Band        |         | dBm    | MHz   | MHz   | MHz  | MHz  |       |        |  |
| 3     | Downlink SMR    | S21     | -35    | 750   | 1000  | 929  | 941  | Auto  | 2 dD   |  |
|       | Low Band        |         | dBm    | MHz   | MHz   | MHz  | MHz  |       | 2 UD   |  |
| 4     | Downlink iDEN   | S21     | -35    | 750   | 1000  | 851  | 869  | Auto  | 2 dD   |  |
|       | Low Band        |         | dBm    | MHz   | MHz   | MHz  | MHz  |       | ∠ uD   |  |
| 5     | Downlink Orange | S21     | -35    | 750   | 1000  | 947  | 960  | Auto  | 1 dD   |  |
|       | Low Band        |         | dBm    | MHz   | MHz   | MHz  | MHz  |       | ∠ uD   |  |
| 6     | Downlink DCS    | S21     | -35    | 1700  | 2000  | 1805 | 1880 | Auto  | a db   |  |
|       | High Band       |         | dBm    | MHz   | MHz   | MHz  | MHz  |       | 2 UD   |  |
| 7     | Downlink PCS    | S21     | -35    | 1700  | 2000  | 1930 | 1990 | Auto  | a de   |  |
|       | High Band       |         | dBm    | MHz   | MHz   | MHz  | MHz  |       | 2 UB   |  |
| 8     | Downlink UMTS   | S21     | -35    | 1700  | 2000  | 2110 | 2170 | Auto  | 2 dB   |  |
|       | High Band       |         | dBm    | MHz   | MHz   | MHz  | MHz  |       |        |  |

### Table 10.1 Network Analyzer DL Port Unbalance Setup

10.2. Connect Network Analyzer to the relevant Cabinet Antenna port, BU to the relevant RHU in the Cabinet and Signal Generator to the DL port in the BU, as shown at Figure 10.1.

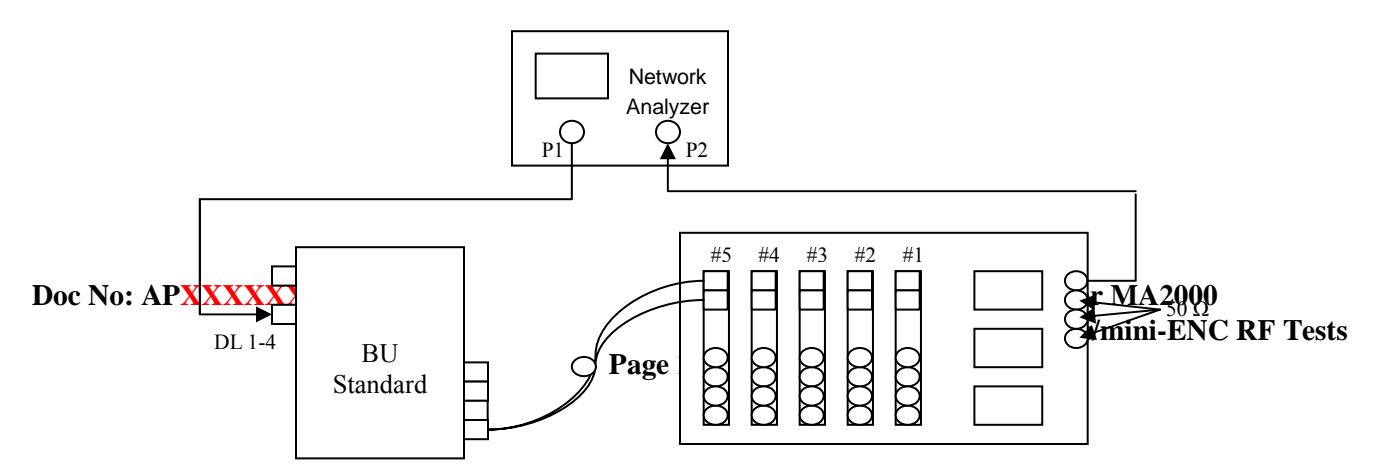

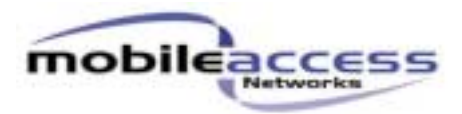

### Figure 10.1 DL Port Unbalance Setup

- 10.3. Measure the Mean Gain between MKR1 to MKR2 at the Cabinet Antenna output (Pout [dBm]).
- 10.4. Repeat steps 10.1-10.3 for rest Antenna ports of this RHU.
- 10.5. Calculate difference between Gain of Antenna ports 2, 3, 4 in comparison to 1.
- 10.6. Record result to the ATR.
- 10.7. Repeat steps10.1-10.6 for rest RHU/relevant bands.

### **11. Interference Testing Process**

- 11.1. Set Signal Generator #1 and Signal Generator #2 according to Table 11.2, based on the relevant band, with amplitude 8dBm per tone after combiner (P<sub>in</sub> [dBm]).
- 11.2. Set Spectrum Analyzer according to Table 11.1, based on the relevant band according to Table 11.2, DL-to-UL Interference measurement.

| Setup | Application        | Span   | Reference<br>Level | RBW<br>Hz | VBW<br>Hz | Attn.<br>dB |
|-------|--------------------|--------|--------------------|-----------|-----------|-------------|
| 1     | Cell<br>Low Band   | 100kHz | -60dBm             | Auto      | Auto      | Auto        |
| 2     | GSM<br>Low Band    | 100kHz | -60dBm             | Auto      | Auto      | Auto        |
| 3     | SMR<br>Low Band    | 100kHz | -60dBm             | Auto      | Auto      | Auto        |
| 4     | IDEN<br>Low Band   | 100kHz | -60dBm             | Auto      | Auto      | Auto        |
| 5     | Orange<br>Low Band | 100kHz | -60dBm             | Auto      | Auto      | Auto        |
| 6     | DCS<br>High Band   | 100kHz | -60dBm             | Auto      | Auto      | Auto        |
| 7     | PCS<br>High Band   | 100kHz | -60dBm             | Auto      | Auto      | Auto        |
| 8     | UMTS<br>High Band  | 100kHz | -60dBm             | Auto      | Auto      | Auto        |

### Table 11.1 Spectrum Analyzer Interference DL-to-UL Setup

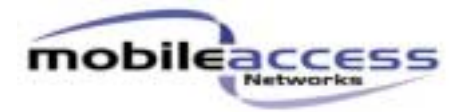

| Setup | Configuration Type     | DL-to-UL measurements       |        |         |                           |        |
|-------|------------------------|-----------------------------|--------|---------|---------------------------|--------|
|       |                        | DL System Two tone in [MHz] |        | UL Syst | em Interference out [MHz] |        |
| 1     | iDEN _SMR+Add-on PCS   | iDEN                        | 851.2  | 861.4   | iDEN                      | 820.6  |
|       | Cell_PCS               | iDEN                        | 851.2  | 853.6   | Cell                      | 848.8  |
|       |                        | SMR                         | 929.2  | 943.4   | SMR                       | 900.8  |
|       |                        | PCS                         | 1930.2 | 1950.6  | PCS                       | 1909.8 |
|       |                        | Cell                        | 869.2  | 889.6   | Cell                      | 848.8  |
|       |                        | Cell                        | 891.4  | 893.8   | SMR                       | 896.2  |
| 2     | iDEN_PCS               | iDEN                        | 851.2  | 861.4   | iDEN                      | 820.6  |
|       | Cell_PCS               | iDEN                        | 851.2  | 853.6   | Cell                      | 848.8  |
|       | SMR_PCS                | SMR                         | 929.2  | 943.4   | SMR                       | 900.8  |
|       |                        | PCS                         | 1930.2 | 1950.6  | PCS                       | 1909.8 |
|       |                        | Cell                        | 869.2  | 889.6   | Cell                      | 848.8  |
|       |                        | Cell                        | 891.4  | 893.8   | SMR                       | 896.2  |
| 3     | Cell_PCS+Add-on PCS    | Cell                        | 869.2  | 889.6   | Cell                      | 848.8  |
|       |                        | PCS                         | 1930.2 | 1950.6  | PCS                       | 1909.8 |
| 4     | iDEN_SMR+Add-on PCS    | iDEN                        | 851.2  | 861.4   | iDEN                      | 820.6  |
|       |                        | SMR                         | 929.2  | 943.4   | SMR                       | 900.8  |
|       |                        | PCS                         | 1930.2 | 1950.6  | PCS                       | 1909.8 |
| 5     | Cell_PCS+Add-on PCS    | iDEN                        | 851.2  | 861.4   | iDEN                      | 820.6  |
|       | iDEN_SMR               | iDEN                        | 851.2  | 853.6   | Cell                      | 848.8  |
|       |                        | SMR                         | 929.2  | 943.4   | SMR                       | 900.8  |
|       |                        | PCS                         | 1930.2 | 1950.6  | PCS                       | 1909.8 |
|       |                        | Cell                        | 869.2  | 889.6   | Cell                      | 848.8  |
|       |                        | Cell                        | 891.4  | 893.8   | SMR                       | 896.2  |
| 6     | Cell_DCS               | Cell                        | 869.2  | 889.6   | Cell                      | 848.8  |
|       | Orange_DCS+Add-on UMTS | Cell                        | 885.4  | 893.8   | Orange                    | 902.2  |
|       | iDEN_PCS (only iDEN)   | DCS                         | 1805.2 | 1825.6  | DCS                       | 1784.8 |
|       |                        | DCS                         | 1839.4 | 1879.8  | UMTS                      | 1920.2 |
|       |                        | Orange                      | 947.5  | 959.5   | Orange                    | 911.5  |
|       |                        | UMTS                        | 2110.2 | 2153.7  | UMTS                      | 1979.7 |
|       |                        | iDEN                        | 851.2  | 861.4   | iDEN                      | 820.6  |
|       |                        | iDEN                        | 851.2  | 853.6   | Cell                      | 848.8  |
| 7     | Cell_PCS               | Cell                        | 869.2  | 889.6   | Cell                      | 848.8  |
|       | iDEN _SMR              | Cell                        | 891.4  | 893.8   | SMR                       | 896.2  |
|       |                        | PCS                         | 1930.2 | 1950.6  | PCS                       | 1909.8 |
|       |                        | iDEN                        | 851.2  | 861.4   | iDEN                      | 820.6  |
|       |                        | iDEN                        | 851.2  | 853.6   | Cell                      | 848.8  |
|       |                        | SMR                         | 929.2  | 943.4   | SMR                       | 900.8  |
| 8     | Cell_PCS               | Cell                        | 869.2  | 889.6   | Cell                      | 848.8  |

Doc No: APXXXXX Rev A00

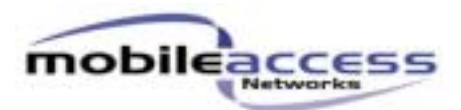

|    | Cell_PCS             | Cell | 891.4  | 893.8  | SMR  | 896.2  |  |
|----|----------------------|------|--------|--------|------|--------|--|
|    | iDEN_PCS             | PCS  | 1930.2 | 1950.6 | PCS  | 1909.8 |  |
|    | SMR_PCS              | iDEN | 851.2  | 861.4  | iDEN | 820.6  |  |
|    |                      | iDEN | 851.2  | 853.6  | Cell | 848.8  |  |
|    |                      | SMR  | 929.2  | 943.4  | SMR  | 900.8  |  |
| 9  | Cell_PCS+Add-on PCS  | Cell | 869.2  | 889.6  | Cell | 848.8  |  |
|    | Cell_PCS             | PCS  | 1930.2 | 1950.6 | PCS  | 1909.8 |  |
| 10 | Cell_PCS+Add-on PCS  | Cell | 869.2  | 889.6  | Cell | 848.8  |  |
|    | Cell_PCS+Add-on PCS  | PCS  | 1930.2 | 1950.6 | PCS  | 1909.8 |  |
| 11 | iDEN _PCS+Add-on PCS | iDEN | 851.2  | 861.4  | iDEN | 820.6  |  |
|    | Cell_PCS             | iDEN | 851.2  | 853.6  | Cell | 848.8  |  |
|    | Cell_PCS             | PCS  | 1930.2 | 1950.6 | PCS  | 1909.8 |  |
|    |                      | Cell | 869.2  | 889.6  | Cell | 848.8  |  |
| 12 | iDEN _SMR+Add-on PCS | iDEN | 851.2  | 861.4  | iDEN | 820.6  |  |
|    |                      | SMR  | 929.2  | 943.4  | SMR  | 900.8  |  |
|    |                      | PCS  | 1930.2 | 1950.6 | PCS  | 1909.8 |  |

#### **Table 11.2 Interference measurements configurations**

11.3. Connect Spectrum Analyzer to the relevant Cabinet Antenna port, BU to the relevant RHU in the Cabinet and Signal Generator to the relevant Cabinet Antenna port, as shown at Figure 11.1.

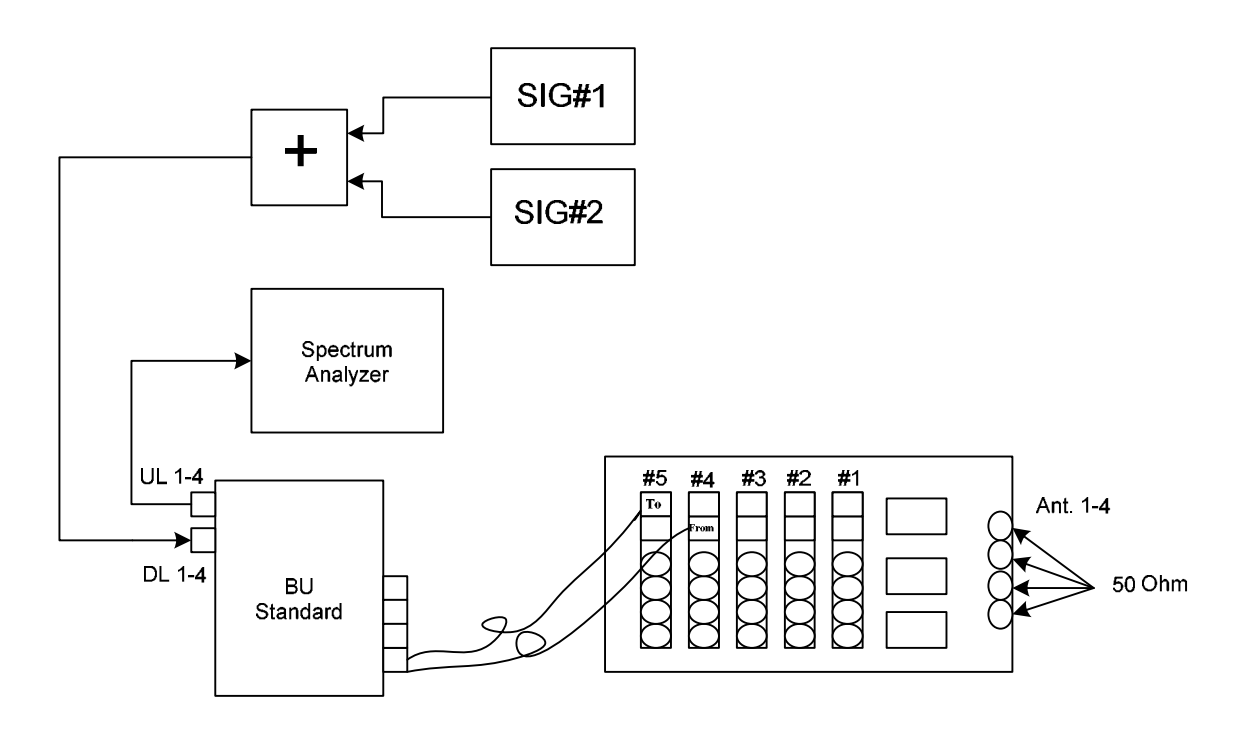

### Figure 11.1 Interference DL-to-UL Setup

- 11.4. Measure interferences in the relevant DL bands.
- 11.5. Record results to the ATR.
- 11.6. Repeat steps 11.1-11.5 for rest Antennas/RHU/relevant bands.

### Doc No: APXXXXX Rev A00

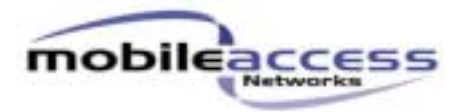

### **12. Downlink Power Detector Testing Process**

12.1. Set Spectrum Analyzer according to Table 12.1, based on the relevant band, DL Power Detector measurement.

| Setup | Application                 | Center Freq. | Span | Reference<br>Level | RBW<br>Hz | VBW<br>Hz | Attn.<br>dB |
|-------|-----------------------------|--------------|------|--------------------|-----------|-----------|-------------|
| 1     | Downlink Cell<br>Low Band   | 881.5MHz     | 1MHz | 30dBm              | Auto      | Auto      | Auto        |
| 2     | Downlink GSM<br>Low Band    | 947.5MHz     | 1MHz | 30dBm              | Auto      | Auto      | Auto        |
| 3     | Downlink SMR<br>Low Band    | 935MHz       | 1MHz | 30dBm              | Auto      | Auto      | Auto        |
| 4     | Downlink iDEN<br>Low Band   | 860MHz       | 1MHz | 30dBm              | Auto      | Auto      | Auto        |
| 5     | Downlink Orange<br>Low Band | 953.5MHz     | 1MHz | 30dBm              | Auto      | Auto      | Auto        |
| 6     | Downlink DCS<br>High Band   | 1842.5MHz    | 1MHz | 30dBm              | Auto      | Auto      | Auto        |
| 7     | Downlink PCS<br>High Band   | 1960MHz      | 1MHz | 30dBm              | Auto      | Auto      | Auto        |
| 8     | Downlink UMTS<br>High Band  | 2140MHz      | 1MHz | 30dBm              | Auto      | Auto      | Auto        |

#### Table 12.1 Spectrum Analyzer DL Power Detector Setup

12.2. Connect Spectrum Analyzer to the relevant Cabinet Antenna port, BU to the relevant RHU in the cabinet and Signal Generator to the DL port in the BU, as shown at Figure 12.1.

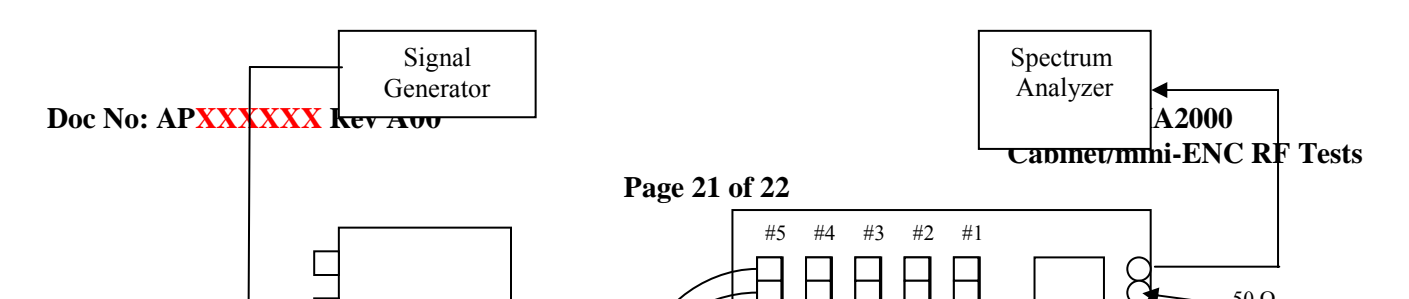

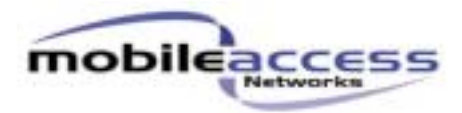

### Figure 12.1 DL Power Detector Setup

- 12.3. Set Signal Generator get power output of 1dBm at the Cabinet output.
- 12.4. Read the "DL NB Pwr" value on the RHU GUI. The result on Spectrum Analyzer should be equal to the result at "DL NB Pwr" ±1dB.
- 12.5. Record result to the ATR.
- 12.6. Increase Signal Generator output power to get 1dB increase at the Cabinet output.
- 12.7. Read the "DL NB Pwr" value on the RHU GUI for Low Band.
- 12.8. Record result to the ATR.
- 12.9. Repeat steps 12.1-12.8 till Cabinet power output reaches 19dBm for RHU.
- 12.10. Repeat steps 12.1-12.9 for High Band (19dBm for RHU and 22dBm for Add-on).
- 12.11. Repeat steps 12.1-12.10 for other RHU's/Add-on's.